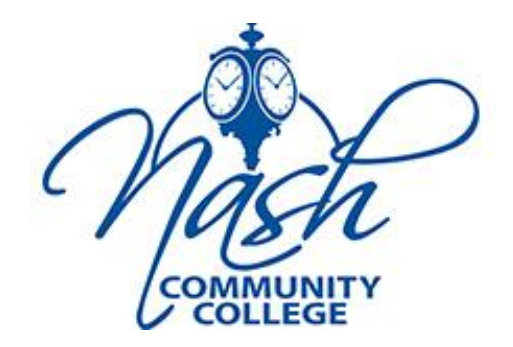

#### Self-Service

Students will use Webadvisor to access Self-Service Financial Aid at this time

Log into WebAdvisor. Click on the Students tab and then locate the Financial Aid section. Click **Financial Aid**.

|            | Log Out MAIN MENU | Contact Us |
|------------|-------------------|------------|
| Students   |                   |            |
| Employees  |                   |            |
| Continuing | Education         |            |
|            |                   |            |

Students will use Webadvisor to access Self-Service Financial Aid at this time

|                                               | ENTS - WEBADVISOR FOR STUDENTS MENU                                            |
|-----------------------------------------------|--------------------------------------------------------------------------------|
| The following                                 | ng links may display confidential information.                                 |
| Please revie                                  | w the 1098 Consent form below.                                                 |
| If you plan t                                 | o enroll in Online, Hybrid or Virtual Courses, click here for important inform |
| The last d                                    | ay to pay for the 2021 Spring Semester is January 6, 2021!                     |
|                                               |                                                                                |
| Student Forms                                 |                                                                                |
| _                                             |                                                                                |
|                                               | Financial Information                                                          |
| View Account an<br>Payment Plan               | d Make Payments                                                                |
| Student Tax Infor                             | nation                                                                         |
|                                               | Financial Ald                                                                  |
| Einancial Aid                                 |                                                                                |
|                                               | Registration                                                                   |
| Search for Section                            | Ins.                                                                           |
| Register for Sect<br>Register and Dro         | ons<br>o Sections (before the first day of the semester)                       |
| makes of a started started based based by the | for Continuing Education Classes                                               |

#### Log into Self-Service. Click Financial Aid.

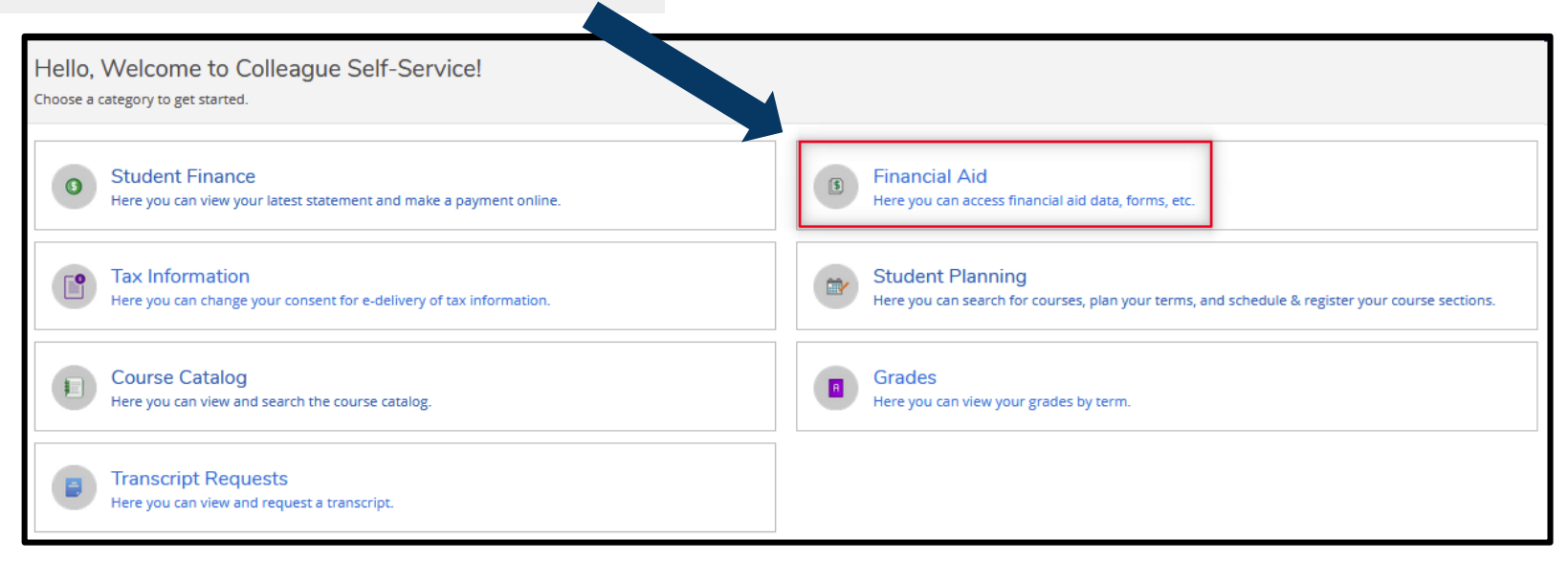

The **Financial Aid Home** screen provides links to information regarding Required Documents, Satisfactory Academic Progress (SAP), Account Summary, Status of FA, Pell Lifetime Eligibility Used (Pell LEU), Offer Letter, Loan information and other important resources. This information varies based on the individuals current status with Financial Aid.

The following (2) slides show alternative ways to access the same information links

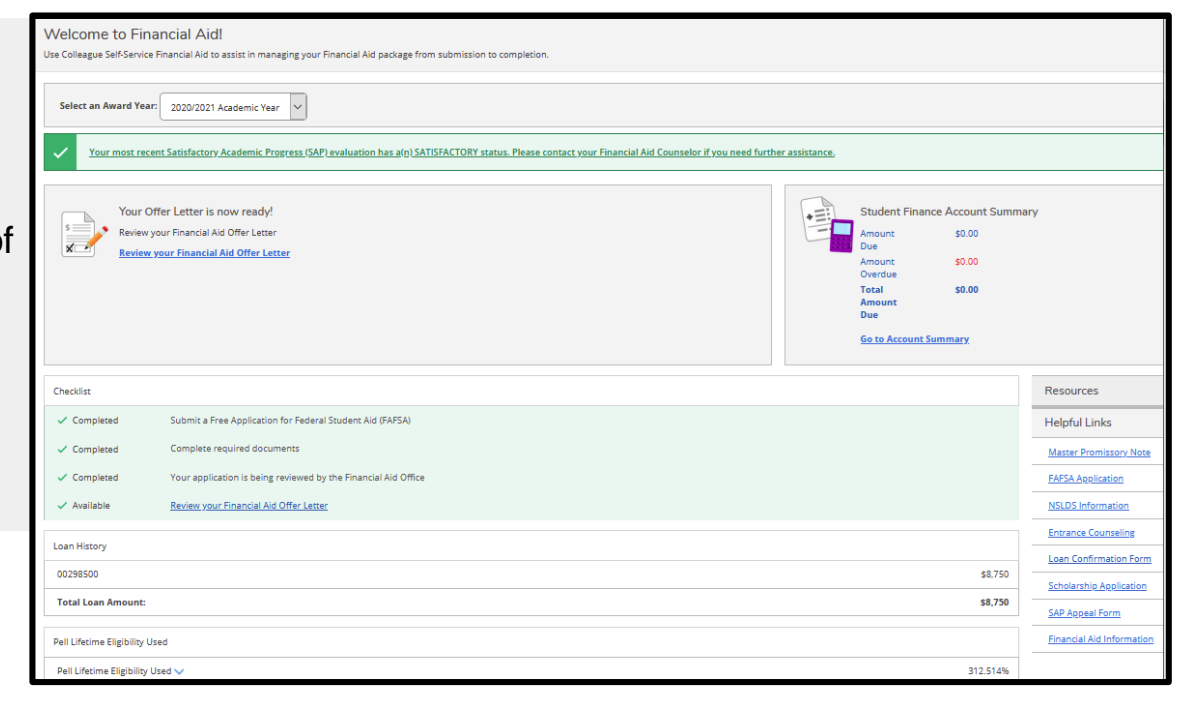

Alternative way to access Financial Aid information.

You can also access Financial Aid information from the Self-Service Home page by clicking the **Financial Information Icon** > **Financial Aid** > then select the desired item from the **drop down menu**.

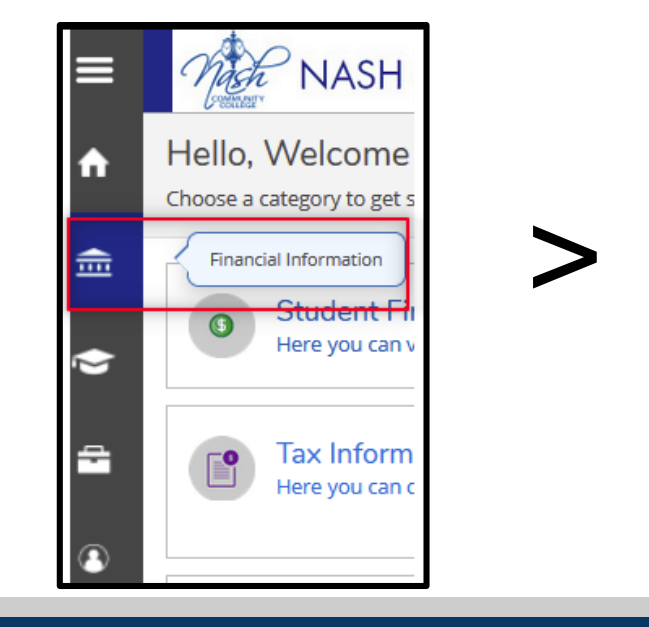

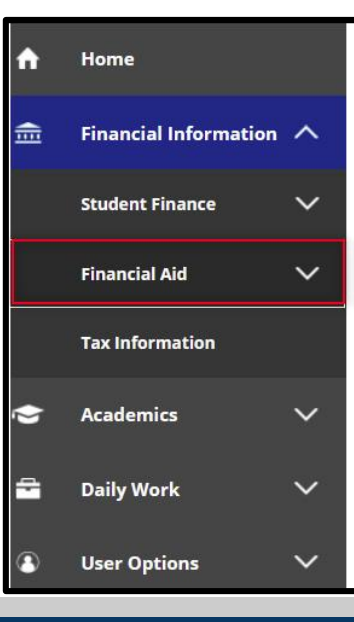

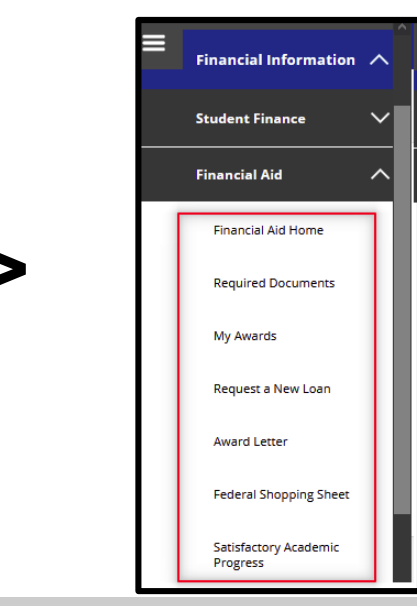

Alternative way to access Financial Aid information.

From the Financial Aid Home page you can access specific information by clicking on the direct links on the page, or the submenu options by clicking on **Financial Aid** breadcrumb.

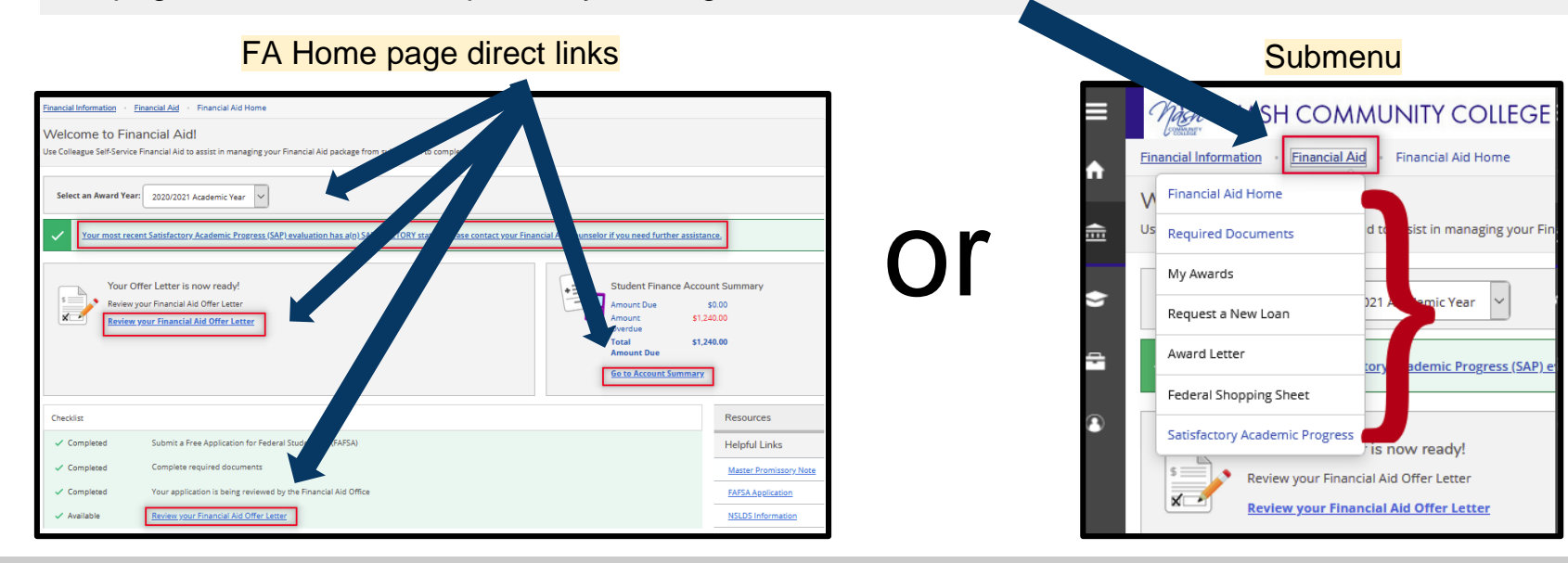

#### example: Topic Title

The remainder of this guide highlights the various information you can review under Financial Aid and how to locate the specific resource. The topic title will be indicated in the header as shown in the example above.

#### As a reminder :

- This information will vary based on the individuals current status with Financial Aid.
- There are multiple ways to access the same information. For the purpose of this guide, a combination of methods will be used.

#### **Missing Documents**

The Financial Aid Home page will indicate if you are missing any required documents. Click **Complete required documents**.

| Welcome to Financial Aid!<br>Use Colleague Self-Service Financial Aid to assist in managing your Financial Aid package from subm                                                                                           | nise               |                                                             |                                                      |
|----------------------------------------------------------------------------------------------------|--------------------|-------------------------------------------------------------|------------------------------------------------------|
| Select an Award Year: 2020/2021 Academic Year                                                                                                    |                    |                                                             |                                                      |
| Vour most recent Satisfactory Academic Progress (SAP) evaluation a(n) SATISFACT                                                                                                    | ORY status. Please | <u>contact your Fin</u>                                     | ancial Aid Counselor if you need further assistance. |
| You have missing documents!<br>In order to complete your financial aid application some additional documentation is required before the Financial Aid office can evaluate your information.<br>Complete required documents | +                  | Student Fina<br>Amount<br>Due<br>Amount<br>Overdue<br>Total | so.00<br>\$0.00<br>\$0.00<br>\$0.00                  |

#### **Missing Documents**

The Required Financial Aid Documents page displays documents you need to complete. Use the <u>direct link</u> under the Explanation column to access the document(s) with a status of incomplete.

| Required Financia<br>Be sure to submit ALL require | I Aid Documents<br>ed documents before their due date to make sure your Financial Aid                                                                                                    | d package is |            |             |
|----------------------------------------------------|----------------------------------------------------------------------------------------------------|--------------|------------|-------------|
| Select an Award Year:                              | 2020/2021 Academic Year 🖌                                                                                                    |              |            |             |
| Document                                           | Explanation                                                                                                    | Due Date     | Status     | Attachments |
| 20/21 Form 2 # in<br>Hh/College                    | Complete the 20/21 Dependent Number in<br>Household/Number in College Worksheet<br>20/21 Dependent Number in Household and Number in<br>College Worksheet                                       |              | Incomplete |             |
| 20/21 Form 6 Student<br>Non Filer                  | Your FAFSA results indicate that you did not file a 2018 federal<br>tax return. Please complete each of the following:<br>1) more<br>Verification of 2018 Income Information for Student nontax |              | Incomplete |             |
|                                                    | filers                                                                                                    | 40/20/2020   |            |             |
| 20/21 FAFSA                                        |                                                                                                    | 10/30/2020   | Received   |             |

#### **Missing Documents**

Clicking on the direct link will open the fillable form in a new tab. **Print** and **sign** all required Financial Aid Forms. We are unable to accept electronic signatures.

| COLLEGE                                                                                                    | er of Hous                                                                                                    | 2020-2<br>ehold Memb<br>(Dependent                                                                                                    | 021<br>ers and Nun<br>⊨Student)                                                                                                    | nber in College                                                                                                    |                                                                                               |
|----------------------------------------------------------------------------------------------------|----------------------------------------------------------------------------------------------------|----------------------------------------------------------------------------------------------------|----------------------------------------------------------------------------------------------------|----------------------------------------------------------------------------------------------------|-----------------------------------------------------------------------------------------------|
| Name Jane Doe                                                                                                    |                                                                                                    |                                                                                                    | Student ID                                                                                                    | 0777777                                                                                                    |                                                                                               |
| List below the people in the <u>paren</u> The student. The parent(s) (including a ste The parent(s) (including a ste The parents' other other if June 30, 2021, or if the other FAFSA for the 2020–2021 fin children do not live with the p Other people if they now live continue to provide mer unar For any household memb cartificate program at an ell. ble p 2021, include the name of th coll If more space is needed, provide | ts' household.<br>epparent) even<br>the parents would<br>ancial aid ye<br>arents<br>with the parent<br>in hair effert<br>uding the parent<br>or tsecondary<br>lege.<br>a separate parent | Include:<br>if the student on<br>the reliable of the<br>liferovide more<br>the end of the<br>lifetonic of the<br>lifetonic of the<br>l | s of live with the<br>an ar of their a<br>vol. oparental in<br>'no meet either<br>t(s) provide more<br>ne 30, 2021.<br>Irolled <u>at least ha</u><br>tition any time bel | e norents.<br>pport from July 1, 202<br>formation if they were<br>of these standards ere<br>a than half of their sup<br><u>If time</u> in a degree, di<br>tween July 1, 2020, ar<br>C ID number at the to | 20, through<br>completing a<br>ven if the<br>port and will<br>ploma, or<br>nd June 30,<br>up. |
| Full Name (Please Print)                                                                                                    | Age                                                                                                    | Relationship                                                                                                    | c                                                                                                    | ollege                                                                                                    | Will be Enrolled at Leas<br>Half Time<br>(Yes or No)                                          |
| Jane Doe                                                                                                    | 20                                                                                                    | Self                                                                                                    |                                                                                                    | NCC                                                                                                    | Yes                                                                                           |
|                                                                                                    |                                                                                                    |                                                                                                    |                                                                                                    |                                                                                                    |                                                                                               |

#### Print and Sign forms

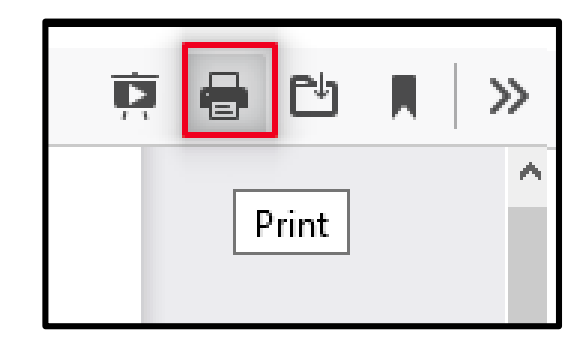

#### Financial Aid Ways to Submit Missing Documents

Once you print, complete and sign missing forms, you can scan & save the form(s) to submit electronically to Financial Aid. See the upload missing documents steps.

If you are unable to submit missing documents electronically to Financial Aid for any reason, You can submit by one of these alternative methods:

- Mail: Attention: NCC Financial Aid P.O. Box 7488 Rocky Mount, NC 27804
- **Fax:** 252-451-8401
- In person: Building A -The front desk in Student & Enrollment Services

#### **Upload Missing Documents**

Click the Financial Aid breadcrumb and then select Student Forms from the submenu.

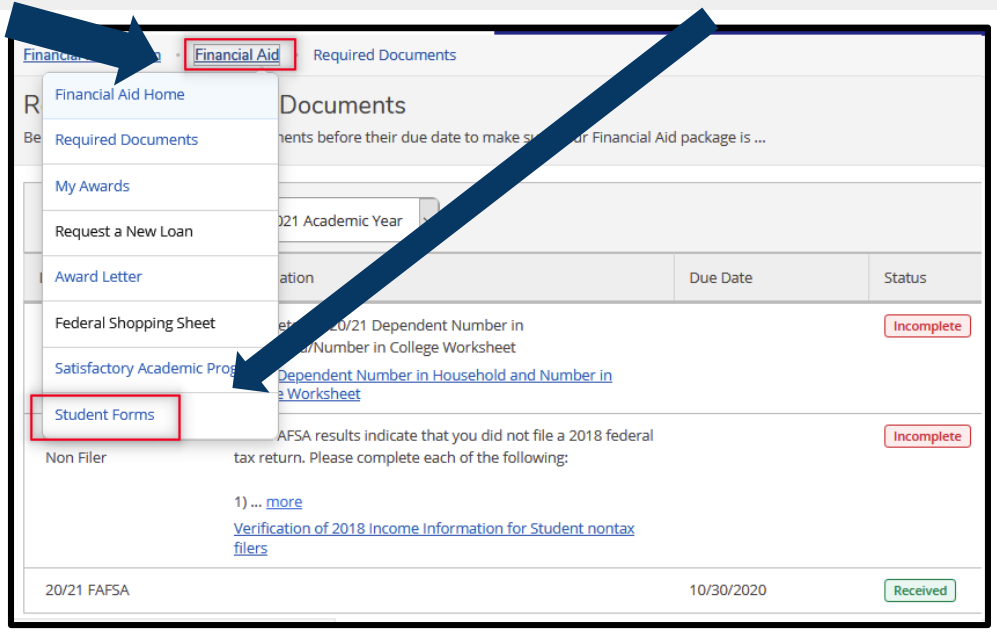

#### **Upload Missing Documents**

The Student Forms page will open in a new tab. Locate the Financial Aid Documentation Upload Form link.

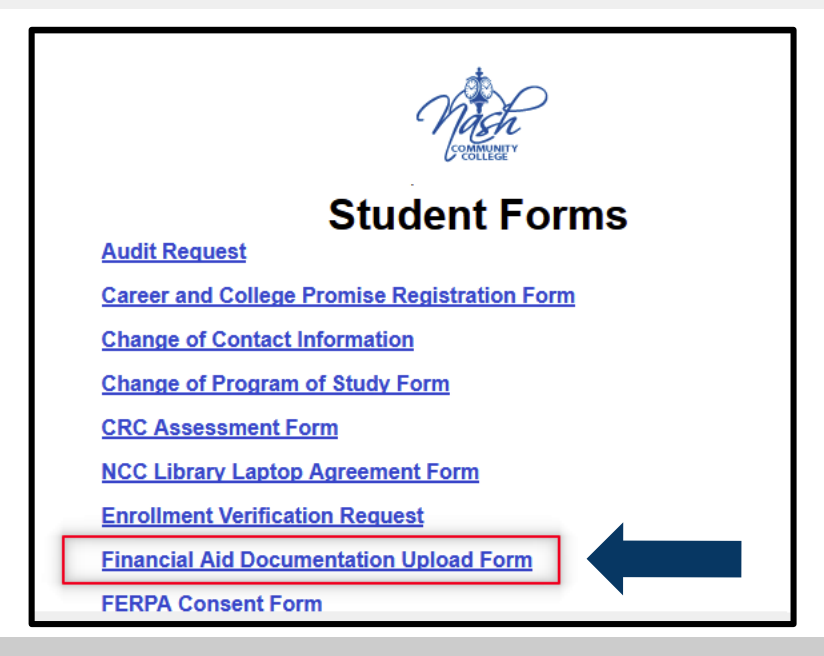

## Financial Aid Upload Missing Documents

The Financial Aid Documentation Upload Form will open in a new tab. Complete the form and then click **Attach Documents By Clicking this Button.** Locate the files(s) you previously saved.

| Date of Birth *                                                     | Nash Student Email Account*                        |
|---------------------------------------------------------------------|----------------------------------------------------|
| Middle Initial                                                      | Last Name *                                        |
| J the Attach button below                                           |                                                    |
| Fo attach multiple documents, click the "Attach" button below again | after you attach your first document. When you are |
|                                                                     | Date of Birth *                                    |

#### Financial Aid Upload Missing Documents

Click on the file name to select the file you need to upload. Then click **Open.** 

| Videos<br>Windows (C:) |    |                                                                          |
|------------------------|----|--------------------------------------------------------------------------|
| HP Port Rep (E:)       | te |                                                                          |
| File name: Submissions |    | <ul> <li>✓ All Files</li> <li>✓</li> <li>Open</li> <li>Cancel</li> </ul> |

# Financial Aid Uploa

#### **Upload Missing Documents**

Attached files will display above the Attach Documents button. Once you have attached all the files you would like to submit for Financial Aid, click **Submit**.

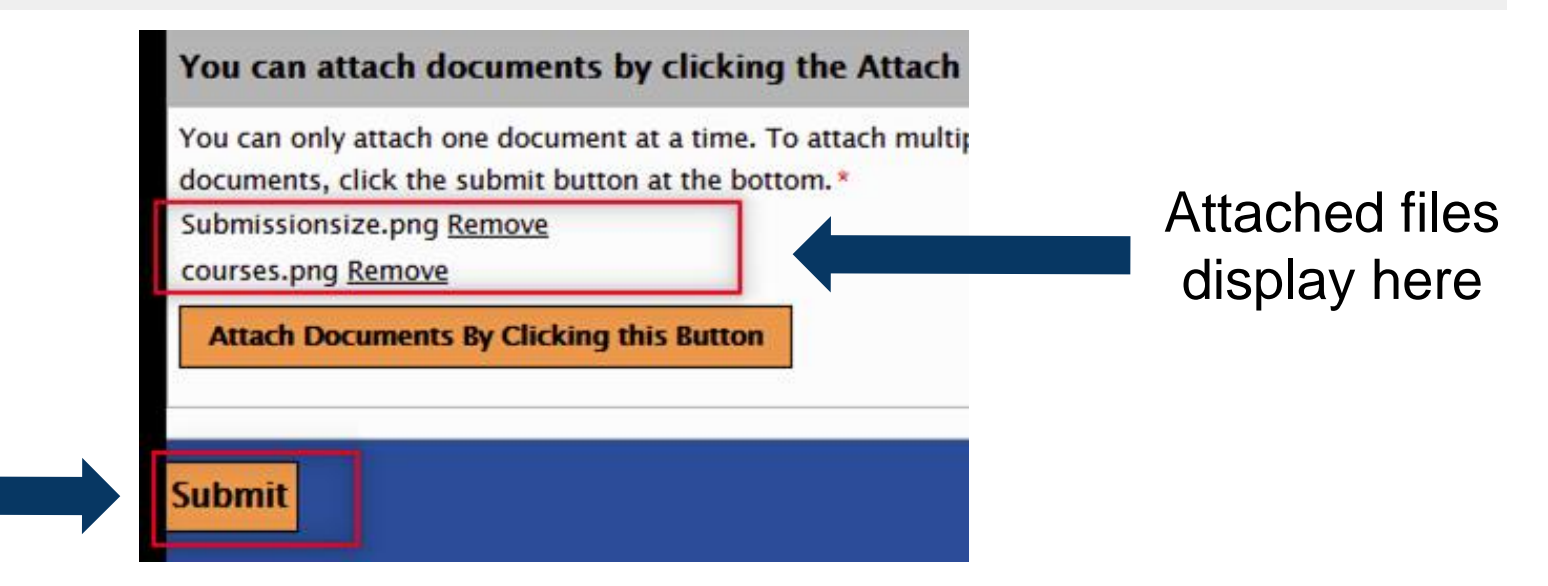

#### Satisfactory Academic Progress (SAP)

From the Financial Aid Home page click the **Financial Aid** breadcrumb and then select **Satisfactory Academic Progress** from the submenu. Satisfactory Academic Progress information will display.

| ≡<br>♠ | C,<br><u>Fin</u> | ancial Information                       | MUNITY COLLEGE                                  | Satisfactory Aca<br>You can view your Satisfac | ademic Progress<br>tory Academic Progress for an evaluation period. |                                                              |        |
|--------|------------------|------------------------------------------|-------------------------------------------------|------------------------------------------------|---------------------------------------------------------------------|--------------------------------------------------------------|--------|
| ŧ      | V<br>Us          | Financial Aid Home<br>Required Documents | <b>\id!</b><br>d to assist in managing your Fir | Vou are curren                                 | tly making satisfactory academic progress. Please contact           | your Financial Aid Counselor if you need further assistance. |        |
| Ó      |                  | My Awards<br>Request a New Loan          | )21 Academic Year                               | SAP Status                                     | Date Reviewed: 7/29/2020                                            | SAP Details                                                  |        |
| ÷      |                  | Award Letter                             | tory Academic Progress (SAP) e                  | Evaluation Period:                             | 2020SU - 2020SU                                                     | ✓ Maximum Time Frame                                         | 105.00 |
|        |                  | Federal Shopping Sheet                   | <u>,,</u>                                       | Program:                                       | Criminal Justice Technology                                         | <ul> <li>Cumulative Attempted Hours</li> </ul>               | 29.00  |
| ٩      | ſ                | Satisfactory Academic Progress           | 1                                               | SAP Status:                                    | ✓ SATISFACTORY                                                      | <ul> <li>Cumulative Completed Hours</li> </ul>               | 28.00  |
|        |                  | Review your Finance                      | Is now ready!<br>cial Aid Offer Letter          | ✓ What does SATISFACTOF                        | ?Y Academic Progress mean?                                          | ✓ Cumulative GPA                                             | 3.077  |
|        |                  | Review your Finan                        | ncial Ald Offer Letter                          |                                                |                                                                     | ✓ Cumulative Completion Rate                                 | 96.55% |

#### Pell Lifetime Eligibility Used (Pell LEU)

From the Financial Aid Home page, use the vertical scroll bar to locate the **Pell Lifetime Eligibility Used** section located towards the bottom left of the page.

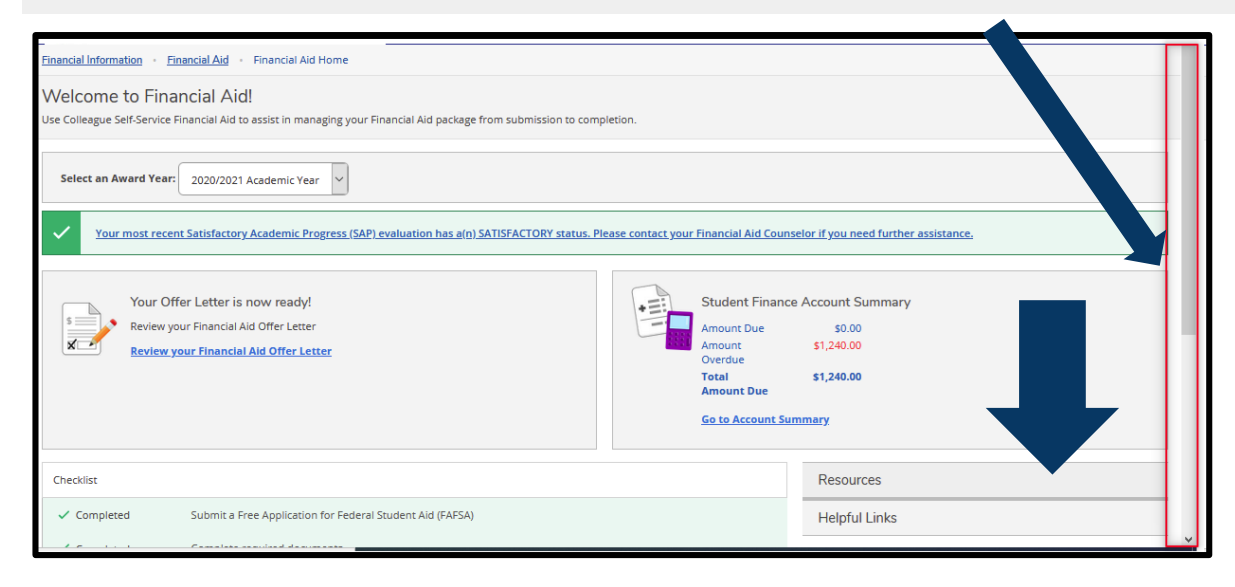

You may need to scroll down to locate this section

#### Pell Lifetime Eligibility Used (Pell LEU)

Once you locate the **Pell LEU section**, you can use the arrow icon to toggle for additional information.

| Completed     Your application is being reviewed by a Financial Aid O     Available     Review your Financial Aid Officient                                                                                                    | ffice    |
|----------------------------------------------------------------------------------------------------|----------|
| Pell Lifetime Eligibility Used           Pell Lifetime Eligibility Used           The amount of Federal Pell Grant funds you may receive over your lifetime is limited by federal law to be the equivalent of six years of Pell Grant funding. Since the amount of a scheduled Pell Grant award you can receive each award year is equal to 100%, the six- | 264.322% |

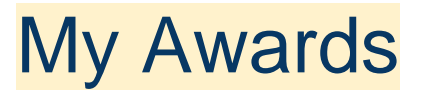

From the Financial Aid Home page click the **Financial Aid** breadcrumb and then select **My Awards** from the submenu. Award information will display. Use the **drop down menu** to choose an Award Year.

| ٠          | Fin | ancial Information Financial Aid | Financial Aid Home                              |
|------------|-----|----------------------------------|-------------------------------------------------|
|            | V   | Financial Aid Home               | vid!                                            |
| ▦          | Us  | Required Documents               | d to assist in managing yo                      |
|            |     | My Awards                        |                                                 |
| $\sim$     |     | Request a New Loan               | )21 Academic Year                               |
| ÷          |     | Award Letter                     | tory Academic Progress (                        |
|            |     | Federal Shopping Sheet           |                                                 |
| <b>(</b> ) |     | Satisfactory Academic Progress   | is now ready!                                   |
|            |     | Review your Finance              | ial Aid Offer Letter<br>Incial Aid Offer Letter |

| Select an Award Year: 2020/2021 Aca                                                                                                    | demic Year 🗸                              |                                                                                    |                                                              |                                                           |  |  |
|----------------------------------------------------------------------------------------------------|-------------------------------------------|------------------------------------------------------------------------------------|--------------------------------------------------------------|-----------------------------------------------------------|--|--|
| 2020/2021 Academic Year     2020/2021 Academic Year     Your most recer transmission reserves     SAPLe valuation has a(n) SATISFACTORY status. Please contact your Financial Aid Counselor If you need further assistance.                                |                                           |                                                                                    |                                                              |                                                           |  |  |
| A change or update has been ma                                                                                                    | de to your award pa                       | kage which requires your attention. Ple                                            | ease review your offer letter.                               |                                                           |  |  |
|                                                                                                    | You have the following Awards             |                                                                                    |                                                              |                                                           |  |  |
| ou have the following Awa                                                                                                    | ards                                      |                                                                                    |                                                              |                                                           |  |  |
| Ou have the following Awa                                                                                                    | ards<br>olled full-time. If you           | enroll less than full-time, the financial aid                                      | I you actually receive may be less than what is stated here. | . Please contact your Financial Aid counselor if you have |  |  |
| You have the following Awa<br>our award package assumes you will be enri<br>uestions about your enrollment status.                                                                                                    | ards<br>olled full-time. If you           | enroll less than full-time, the financial aid                                      | l you actually receive may be less than what is stated here. | . Please contact your Financial Aid counselor if you have |  |  |
| You have the following Away<br>our award package assumes you will be enn<br>estions about your enrolment status.<br>ew Disbursement Info<br>Coop Scholarships and Grants<br>Money you don't have to pay back                                               | ards<br>olled full-time. If you           | enroll less than full-time, the financial aid<br>\$6,345.00                        | I you actually receive may be less than what is stated here. | . Please contact your Financial Aid counselor if you have |  |  |
| You have the following Awa<br>our award package assumes you will be enrouse<br>tons about your enrolment status.<br>we Disbursement Info<br>Conference of the status of the status<br>Scholarships and Grants<br>Money you don't have to pay back<br>Award | ards<br>olled full-time. If you<br>Status | nroll less than full-time, the financial aid<br>\$6,345.00<br>Total Awarded Amount | I you actually receive may be less than what is stated here. | Please contact your Financial Aid counselor if you have   |  |  |

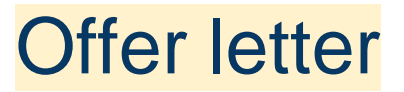

From the Financial Aid Home page click the **Financial Aid** breadcrumb and then select **Award Letter** from the submenu. Offer Letter page will display. Use the **drop down menu** to choose an Award Year.

| • | Fin | ancial Information Financial Air | G · Financial Aid Home     |
|---|-----|----------------------------------|----------------------------|
|   | V   | Financial Aid Home               | Aid!                       |
|   | Us  | Required Documents               | d to assist in managing yo |
|   |     | My Awards                        |                            |
| ~ |     | Request a New Loan               | )21 Academic Year          |
| ÷ |     | Award Letter                     | cory Academic Progress (   |
|   |     | Federal Shopping Sheet           |                            |
| 3 |     | Satisfactory Academic Progress   | is now ready!              |
|   |     | Review your Finance              | ial Aid Offer Letter       |
|   |     | Review your Finar                | ncial Aid Offer Letter     |

| Financial Information · Financial Aid · Award Letter                                            |                                                                                   |                                     |            |
|-------------------------------------------------------------------------------------------------|-----------------------------------------------------------------------------------|-------------------------------------|------------|
| Offer Letter<br>Please review your offer letter and contact the Financial Air For any questions |                                                                                   |                                     |            |
| Select an Award Year: 2020/2021 Academic Year                                                   |                                                                                   |                                     |            |
| 2020/2021 Academ 2019/2020 Academic Year                                                        |                                                                                   |                                     | \$6,345.00 |
| <u>Offer Letter</u>                                                                             |                                                                                   |                                     |            |
| Me nash community college                                                                       | Office of Financial Ald<br>PO BOX 7488<br>ROCKY MOUNT, NC 27804<br>(252) 428-7328 |                                     |            |
|                                                                                                 |                                                                                   | Date: 2/25/2021                     |            |
|                                                                                                 |                                                                                   | Award Year: 2020/2021 Academic Year |            |
| Dear                                                                                            |                                                                                   |                                     |            |
| The Financial Aid Office is pleased to offer you this financial aid award to help fund your     | education for the above award year.                                               |                                     |            |

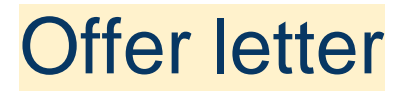

To obtain a print/save friendly version of the Offer Letter, click the **Offer Letter** link. *Pop-ups must be enabled. This may look differently depending on browser settings* 

| Offer Letter<br>Please review your offer letter and contact the Financian office for any questions | — + Automatic Zoom V 東 🖶 🗅 🖡                                                                                                    |
|----------------------------------------------------------------------------------------------------|----------------------------------------------------------------------------------------------------|
| Select an Award Year: 2020/20 xc Year<br>2020/2021 Academ                                          | Office of Financial Aid<br>PO BOX 7488<br>ROCKY MOUNT, NC 27804<br>(252) 428-7328<br>Date: 8/13/2020<br>Award Year: 2020/2021 Academic Year                                                                                                    |
| Mash community college                                                                             | Dear<br>The Financial Aid Office is pleased to offer you this financial aid award to help fund your education for<br>the above award year.<br>There is important information about the terms and conditions of your financial aid award. You must<br>review the Financial Aid Information sheet located on the financial aid page of our website. This is also<br>located on the financial aid page in WebAdvisor. |

#### Financial Aid Eligible Award, Balance, & Refund

#### From the Financial Aid Home page click Go to Account Summary.

| Welcome to Financial Aid!<br>Use Colleague Self-Service Financial Aid to assist in managing your Financial Aid package from the | ssion to                                                                                                    |
|----------------------------------------------------------------------------------------------------|----------------------------------------------------------------------------------------------------|
| Select an Award Year: 2020/2021 Academic Year                                                                                   |                                                                                                    |
| Your most recent Satisfactory Academic Progress (SAP) evaluation has a(n) SATISFACTO                                            | DRY us. Please contact your Financial Aid Counselor if you need further assistance.                                                            |
| Your Offer Letter is now ready!<br>Review your Financial Aid Offer Letter<br>Review your Financial Aid Offer Letter             | Student Finance Account Summary<br>Amount Due \$0.00<br>Amount \$1,240.00<br>Verdue<br>Total \$1,240.00<br>Amount Due<br>Go to Account Summary |
| Checklist                                                                                                    | Resources                                                                                                    |

#### Financial Aid Eligible Award, Balance, & Refund

On the Account Summary page click Account Activity.

| Account Summary<br>View a summary of your account |            |                  |
|---------------------------------------------------|------------|------------------|
| Account Overview                                  |            |                  |
| Amount Overdue                                    | \$1,240.00 |                  |
| = Total Amount Due                                | \$1,240.00 | Make a Payment   |
| Total Account Balance                             | \$1,240.00 | Account Activity |
| Spring 2021                                       | \$1,240.00 |                  |
| Fall 2020                                         | \$0.00     |                  |
| Summer 2020                                       | \$0.00     |                  |
| Spring 2020                                       | \$0.00     |                  |

#### Eligible Award, Balance, & Refund

Use the drop down box to choose the term you would like to review.

To view more information about each area you can use the icons or the drop down box to show additional details.

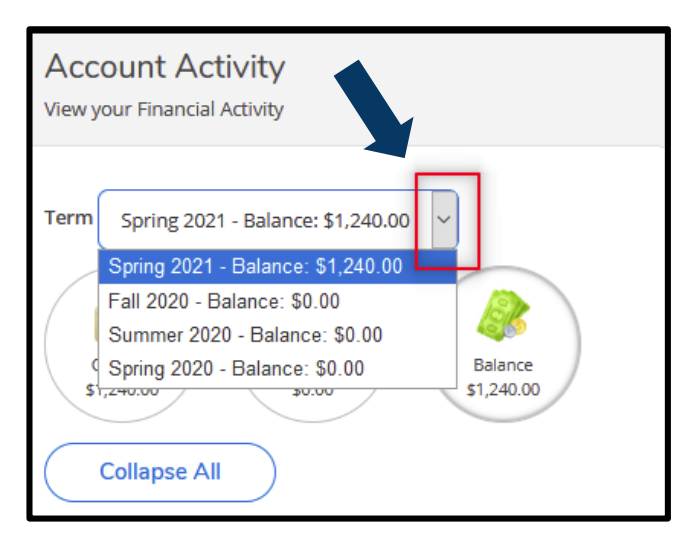

| Term Fail 2020 - Balance: \$0.00                                                           | Uiew Statement |
|--------------------------------------------------------------------------------------------|----------------|
| Charges<br>51,726.53 - Financial Aid<br>53,173.00 + Edunds<br>51,446.47 = Balance<br>50.00 |                |
| Charges                                                                                    | \$1,726.53 🗸   |
| Financial Aid                                                                              | \$3,173.00 🗸   |
| Refunds                                                                                    | \$1,446.47 🗸   |
| Balance                                                                                    | \$0.00         |

#### Tax Information - 1098

From the Financial Aid Home page click the **Financial Information** breadcrumb and select **Tax information** from the submenu.

| ≡   | Mich NASH C MMUNITY COLLEGE                                      | Einancial Information · Tax Information                                                                                                    |                                                                                                    |
|-----|------------------------------------------------------------------|----------------------------------------------------------------------------------------------------|----------------------------------------------------------------------------------------------------|
| •   | Financial Information Financial Aid Financial Aid Home           | Tax Information                                                                                                    |                                                                                                    |
| ••• | Student Finance Financial Aid!                                   | You have opted to receive your 1098 in electronic format.                                                                                                    | ances                                                                                                    |
| ŧ   | C Financial Aid rvice 7 ncial Aid to assist in managing your Fin | Receive my 1098 only in electronic format     By selecting this option, I agree to receive my official 1098-E and     to receive my 1098 tax forms in electronic format, I will not recei     my consent. | for 1098-T only in electronic format by accessing the web and viewing/printing. I understand that by consenting<br>ve a paper 1098 statement. I understand that I have the ability at any time to return to this form and remove |
| ۲   | Select an Award Year: 2020/2021 Academic Year                    | 1098 Statements                                                                                                    | Electronic 1098 Consent History                                                                                                    |
| _   |                                                                  | Tax Year Notation                                                                                                    | Date         Consent Status           3/1/2021 9:30:25 AM         Consent Given                                                                                                    |
|     | Your most recent Satisfactory Academic Progress (SAP) e          |                                                                                                    | 3/1/2021 9:30:20 AM Consent Withheld 3/1/2021 9:29:32 AM Consent Given                                                                                                    |

#### **Important Resources**

From the Financial Aid Home page use the vertical scroll bar to locate the **Resources** section located towards the bottom right of the page.

| -<br>Financial Information - Financial Aid - Financial Aid Home                                                                                       |                                                                                                    |
|----------------------------------------------------------------------------------------------------|----------------------------------------------------------------------------------------------------|
| Welcome to Financial Aid!<br>Use Colleague Self-Service Financial Aid to assist in managing your Financial Aid package from submission to completion. |                                                                                                    |
| Select an Award Year: 2020/2021 Academic Year                                                                                                    |                                                                                                    |
| Vour most recent Satisfactory Academic Progress (SAP) evaluation has a(n) SATISFACTORY status. Please contact your Fit                                | nancial Aid Counselor if you need further assistance.                                                    |
| Your Offer Letter is now ready!<br>Review your Financial Aid Offer Letter<br>Review your Financial Aid Offer Letter                                   | Rudent Finance Account Summary<br>mount Due \$0.00<br>mount \$1,240.00<br>Verdue \$1,240.00<br>mount Due |
| 2                                                                                                    | io to Account Summary                                                                                    |
| Checklist                                                                                                    | Resources                                                                                                |
| Completed Submit a Free Application for Federal Student Ald (FAFSA)                                                                                   | Helpful Links                                                                                            |

| Resources                 |
|---------------------------|
| Helpful Links             |
| Master Promissory Note    |
| FAFSA Application         |
| NSLDS Information         |
| Entrance Counseling       |
| Loan Confirmation Form    |
| Scholarship Application   |
| SAP Appeal Form           |
| Financial Aid Information |
|                           |